## ABOUT WORKFLOW - MY INBOX

IntroductionThe Workflow - My Inbox feature allows you to view and respond to<br/>Questionnaires sent to you by the DUA.In certain cases, the DUA may choose to send you a questionnaire to seek<br/>additional information from you. For example, if you have filed an appeal, DUA<br/>may need additional information to process your appeal and will send you a<br/>questionnaire.If your correspondence method is Email, you will receive a questionnaire in your<br/>OUEST inbox. This section of the document describes how to view and respond<br/>to the questionnaires received on QUEST.

## NAVIGATING TO WORKFLOW - MY INBOX

1. Log on to QUEST. Click the **Workflow – My Inbox** link in the left pane (the link also appears on the main pane of the Employer Home page).

| Commonwealth<br>of Massachusetts        |                                                                                                    | Tuesday, July 19, 2011<br>Print Preview                                                                                                    |  |
|-----------------------------------------|----------------------------------------------------------------------------------------------------|----------------------------------------------------------------------------------------------------|--|
| Change Password Logoff                  |                                                                                                    |                                                                                                    |  |
| Employer Home                           | Employer Information                                                                                                    |                                                                                                    |  |
| FAR                                     | Employer Account Number: Employer I                                                                                                    | Name:                                                                                                    |  |
| Workflow - My Inbox                     |                                                                                                    |                                                                                                    |  |
| Account Maintenance                     | Employer Home                                                                                                    |                                                                                                    |  |
| Benefit Charge Activities               | Employer Home                                                                                                    |                                                                                                    |  |
| Correspondence                          | Employer Home                                                                                                    |                                                                                                    |  |
| Employment and Wage Detail<br>Reporting |                                                                                                    |                                                                                                    |  |
| Payment Information                     |                                                                                                    |                                                                                                    |  |
| User Maintenance                        | EAQ                                                                                                    | Workflow - My Inbox                                                                                                    |  |
|                                         | Review frequently asked questions (FAQ's) for the UI program or UI system.                                                                                                    | View any action items requiring your attention.                                                                                                    |  |
|                                         | Account Maintenance<br>Maintain account information including changing legal<br>name, mailing address, owners/officers, reporting units,<br>or reporting status. View the most recent Tax Rate<br>Notice, authorize TPAs or provide information<br>regarding the purchase or sale of a business. | Benefit Charge Activities<br>View Benefit Charges by calendar year and quarterly<br>summaries; claimant detail summaries; and individual<br>claimant transaction details. Additional information<br>includes fiscal year summaries with tax rate buydown<br>and/or merger-acquisition details related to benefit<br>charace |  |

2. The Employer Inbox page appears. Enter Received On Date From and To dates. Click Search.

| Employer Information     |                                         |                  |  |  |
|--------------------------|-----------------------------------------|------------------|--|--|
| Employer Account Number: | Employer Name:                          |                  |  |  |
| Employer Inbox           |                                         |                  |  |  |
|                          | Received On Date: From:<br>(mm/dd/yyyy) | (mm/dd/yyyy) To: |  |  |
| Search Reset             |                                         |                  |  |  |

3. The search results appear below the search grid in the **Workitems** area. Click the **Open** link for a specific **Step Name** item to access the questionnaire.

| Ŷ | Workltems   |   |                      |                       |                       |  |
|---|-------------|---|----------------------|-----------------------|-----------------------|--|
|   |             |   | Step Name            | Date Created          | Date Assigned         |  |
|   | <u>Open</u> | 7 | Answer Questionnaire | 12/1/2009 1:36:27 PM  | 12/1/2009 1:36:27 PM  |  |
|   | <u>Open</u> | / | Answer Questionnaire | 12/1/2009 10:59:59 AM | 12/1/2009 10:59:59 AM |  |

## QUEST - Employer User Guide

4. The questionnaire appears. Provide your responses and click **Submit**. Your response will be sent to DUA.

Questionnaire Example: Worker Status Criteria Worksheet – Fisherman.

| Employer Information                                                                                                    |                                       |             |  |  |  |
|----------------------------------------------------------------------------------------------------|---------------------------------------|-------------|--|--|--|
| Employer Account Number:                                                                                                    | Employer Name:                        |             |  |  |  |
| Employer/Employee Information                                                                                                    |                                       |             |  |  |  |
| Em                                                                                                    | ployer Account Number:                |             |  |  |  |
|                                                                                                    | Employer Name:                        |             |  |  |  |
|                                                                                                    | Employee Name:                        | -           |  |  |  |
| Occupation/                                                                                                    | Occupation in Question:               |             |  |  |  |
| Worker Status Criteria Worksheet - Fisherma                                                                                                    | an                                    |             |  |  |  |
| In order to assist this Agency in resolving the issue of whether an employee/employer relationship exists between your company and the individual<br>named above, please complete the following questionnaire with regards to the services performed for the organization. |                                       |             |  |  |  |
| This questionnaire should be completed and returned as soon as possible. If no response is received, the determination will be based on statements<br>available.                                                                                                    |                                       |             |  |  |  |
| Be specific with job description of this individual and why unemployment may have been paid into another state if this individual workec in<br>Massachusetts.                                                                                                    |                                       |             |  |  |  |
| 1. Describe the organization's business                                                                                                    |                                       |             |  |  |  |
| 2. Describe the work done by the worker                                                                                                    |                                       |             |  |  |  |
| 3. Is the work done under a written agreement betw                                                                                                    | veen the organization and the worker? | O Yes O No* |  |  |  |
| 3.1 If yes, provide the terms of the written agree                                                                                                    | ement.                                |             |  |  |  |
| 3.2 If no, provide the terms of the work arranger                                                                                                    | nent.                                 |             |  |  |  |